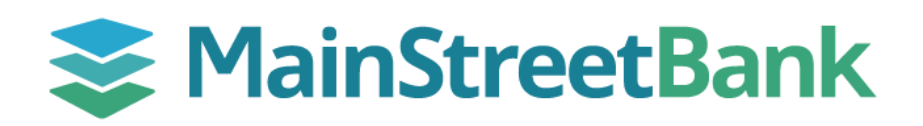

## How to Delete a Scheduled Transfer

Sometimes plans change and you need to edit your scheduled payments. If you need to delete a scheduled transfer, login to Digital Banking and delete your upcoming transfer at least three business days prior to the scheduled date.

## 01 Navigate to Scheduled Transfer

- From your main dashboard, you will have two options to access **Transfers** 
  - From the left navigation menu, click **Transfer**
  - From your main dashboard, select the **Transfer** tile

## 02 Locate Your Scheduled Transfer

- Locate the transfer you want to delete from the list of scheduled transfers
- To view details of the transfer, click on the **Scheduled Transfer** to expand

## 03 Delete Your Transfer

- In the upper right-hand corner of the transfer details, click on the **Trash Icon**
- Confirm the deletion of your transfer by clicking **Delete**
- Click **OK** to go back to the transfer dashboard

| C                                                                                        | Accounts                                                           |                                                                    |
|------------------------------------------------------------------------------------------|--------------------------------------------------------------------|--------------------------------------------------------------------|
| ₽                                                                                        | Transfers                                                          |                                                                    |
| Ł                                                                                        | Remote deposits                                                    |                                                                    |
| Transfers                                                                                |                                                                    |                                                                    |
|                                                                                          |                                                                    |                                                                    |
| Transfers   MAY   \$0.05 to Demo Money Market   29   Every Wednesday, from Demo Checking |                                                                    |                                                                    |
| Transfer                                                                                 |                                                                    | 莭                                                                  |
|                                                                                          |                                                                    | Demo 2<br>\$10.01                                                  |
|                                                                                          |                                                                    | Demo 1<br>\$13.74                                                  |
| Are you sure you<br>Ca                                                                   | Delete transfer<br>u want to delete this transfer?<br>Incel Delete | Transfer deleted<br>Any pending transfers will still be processed. |

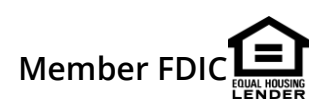